## 合肥十中校园一卡通微信卡包申领与充值操作流程

1. 手机微信扫描二维码,进行卡包领取

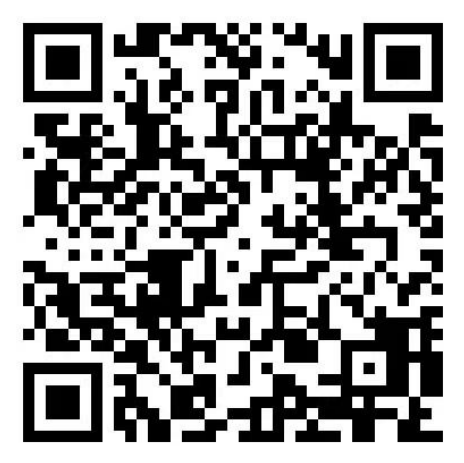

## 2. 领取卡包

领取会员卡

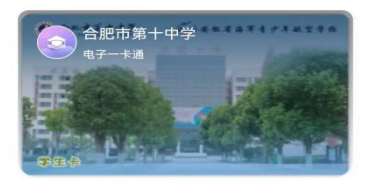

查看会员卡详情>

| 術取到上右      | a |
|------------|---|
| 4×4×±3 P C | 2 |

○ 关注公众号,获得更多优惠和服务信息

## 3. 输入姓名、手机号、验证码, 点立即开卡(使用手机的网络)

注意:输入的手机号需要能够正常接收短信验证码,且该手机号是学校已收集并录入的的绑定卡包的手机号。 校园卡只能唯一的微信号来操作扫码,使用学校已录入的唯一手机号,来短信验证领取卡包和以后的充值。如更换微信号或者更 换手机号,需要协调学校解绑后重新扫码领取卡包。

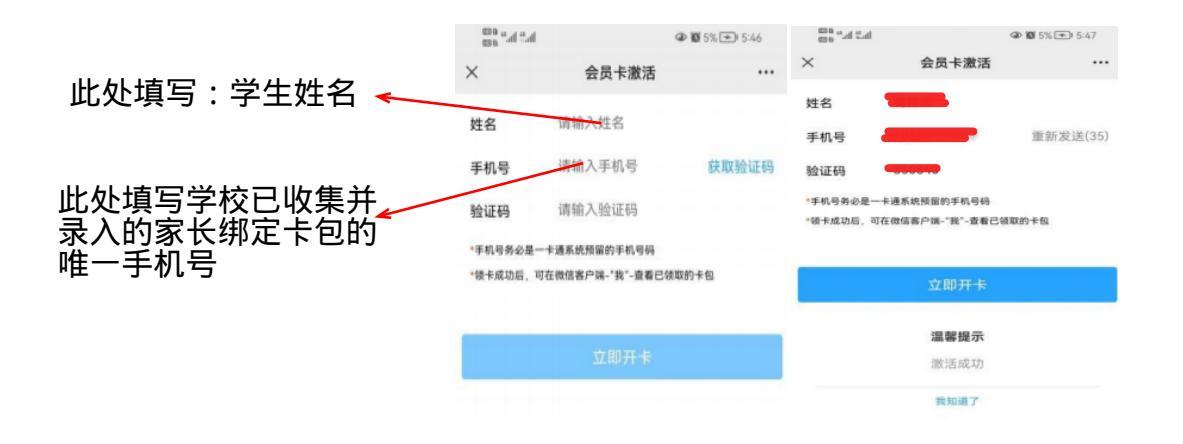

## 4. 点击应用广场进入操作页面,点击一卡通充值可进行充值

注意:微信对校园卡充值正确操作程序为:微信-我的-卡包-合肥市第十中学-应用广场-一卡通充值; 如果从其他路径(如小程序)进入等原因,出现了需要填写学工号和密码的界面,请退出,重新从 " 微信-我的-卡包-合肥市 第十中学-应用广场-一卡通充值 " 进入,进行充值。

| line, real action       |           | @ 101 5  | % 🖛 1 5:47 | in. <sup>60</sup> in. <sup>60</sup> acc             |               | ④ 10 5% 	 5:52 |
|-------------------------|-----------|----------|------------|-----------------------------------------------------|---------------|----------------|
|                         |           |          | ••• •      | く 一卡通充值                                             |               | ••• •          |
| @                       | 第十中学      | *******  | 半航空学校      | 姓名                                                  |               | 葛德志            |
| 姓名: 51000<br>合103-中: 00 | 004       | E        |            | 合肥十中                                                |               | 0004           |
| 。部门:临时人                 | 员2        |          |            | 10元                                                 | 20元           | 50元            |
| 924                     | and black |          | and other  | 100元                                                | 200元          | 300元           |
| E-E                     | 1         | 行业       | 码          |                                                     |               | 自定义金额。         |
|                         |           |          |            |                                                     | 充值            |                |
|                         |           | <b>(</b> | Ê          | <ul> <li>充值金额不得大于200</li> <li>如充值未到账,请及B</li> </ul> | 00元<br>引联系管理员 |                |
| 我的账单 一                  | 卡通充值      | 卡片挂失     | 余额查询       |                                                     |               |                |
| 9                       | Ð         |          |            |                                                     |               |                |
| 个人信息                    | 门禁记录      |          |            |                                                     |               |                |

注:每日短信验证码发送次数为3次,超过上限则需次日再进行激活, 请仔细核对后再输入。如提示用户未注册,请**咨询学校核对该**手机号 是否录入;根据报错的提示,需先核对填写的手机号是否正确,如需 更换微信来绑定或者更换手机号,需向学校说明具体需求; 本操作流程,烦请各位家长保存。